## 网上技术合同登记流程:

1. 登录江西省科技业务综合管理系统,地址:

http://ywgl.kjt.jiangxi.gov.cn/egrantweb/index

2. 选择技术合同-技术合同登记-新增技术合同。

| <mark>江西省科技业务综合管理系统</mark><br>JIANGXI PROVINCIAL SCIENCE & TECHNOLOGY MANAGEMENT SYSTEM |         |      |      |      |      |      |      | 欢迎您,尹可雨   退出<br>(1)条工作提醒 |   |
|-----------------------------------------------------------------------------------------|---------|------|------|------|------|------|------|--------------------------|---|
| 首页                                                                                      | 申报管理    | 立项管理 | 项目管理 | 科技报告 | 技术合同 | 平台管理 | 系统管理 | 主菜单                      |   |
| 技术合同信息                                                                                  | 技术合同登记, | -    |      |      |      |      |      |                          |   |
| 查看所有技术                                                                                  | 合同      |      |      |      |      |      |      |                          |   |
|                                                                                         | 项目名称    | T    |      | 负责人  | T    |      | 状态   | ▼ 所有                     | ¥ |
| 🔍 检索条                                                                                   | 件: 状态   | ▼ 所有 | •    | 买方名称 | •    |      | 卖方名称 | T                        |   |
|                                                                                         | 🔎 查询    |      |      |      |      |      |      |                          |   |

按实际情况填写相关合同登记信息。注意,如果要办理免税,请
在合同信息栏免税类型勾选增值税和所得税。

| 保存 下载PDF 提交   | 返回             |            |                | <b>L</b> 读 填写格 |
|---------------|----------------|------------|----------------|----------------|
|               |                | 技术合同登记     | 己 (2022年)      | 版本号: 21212493  |
| 卖方信息 买方信息     | 合同信息 附件清单      | 技术合同收入成本印  | 月细 执行情况        |                |
| 合同基本信息        |                |            |                |                |
| 【项目名称】        |                |            |                |                |
| 【登记机构】        | 南昌高新技术产业开发区管理委 | 员会         | *【登记员】         | ~              |
| 【支付方式】        |                |            | *【是否关联交易】      | ~              |
| 【合同成交总金额】     |                |            | *【其中:技术交易额】    | 元              |
| 【合同签订日期】      |                |            | *【合同登记日期】      |                |
| 【合同起始日期】      |                |            | *【合同结束日期】      |                |
| 【合同类别】        |                | ×          | *【技术领域】        |                |
| 【项目计划来源】      |                | 15         | *【知识产权】 2      | ×              |
| 【含专利数里】       | 1              | <b>↑</b>   | *【其中含发明专利数里】   | 1              |
| 【其中含实用新型专利数量】 | 0              | $\uparrow$ | *【其中含外观设计专利数里】 | 0 个            |
| 【技术服务的国民经济行业】 | ~              |            | *【社会经济目标】      | ~              |
| 是否需要免税证明      | v              |            |                |                |
| •税类型          | 1 增值税          |            | □ 所得税          |                |

4. 合同登记时需要上传以下几个文件。

| 本申请所附材料 | 清单                  |        |                                                |
|---------|---------------------|--------|------------------------------------------------|
| 序号      | 附件名称                | 是否必备材料 | 下载                                             |
| 1       | 技术合同文本(原件扫描件)       | 是      | <u>4.核苷合同.pdf</u><br>(上传时间2022-12-12 22:28:32) |
| 2       | 技术合同收入成本明细          | 条件判断   |                                                |
| 3       | 技术方案(免税申请100万元以上必备) | 条件判断   |                                                |

其中:(1)技术合同文本(盖章扫描件)为必上传。

(2)技术合同收入成本明细(盖章扫描件)是办理免税需要上传。注:明细分非技术性支出和技术性支出两种,非技术性支出不免税。技术性支出中管理费成果转化按10%计算,横向项目按5%计算。下图以合同总额10万元的成果转化合同为例填写。填写完后到科技处处长和财务处胡燕老师处签字盖章扫描后上传。

| 合同交易总额                        |                                                 | 1000         | 000 元                        | 技术交易总额                     | 100000 元  |  |  |  |
|-------------------------------|-------------------------------------------------|--------------|------------------------------|----------------------------|-----------|--|--|--|
| 序号                            | 成本                                              | 项目           | 成本                           | 支出 (元)                     | 备注        |  |  |  |
|                               |                                                 |              | 一、非技术性支出                     |                            |           |  |  |  |
| 1                             | 设备仪器购                                           | 置费           |                              | 0元                         |           |  |  |  |
| 2 原材料购置费                      |                                                 |              | 0元                           |                            |           |  |  |  |
| 3                             | 其它                                              |              |                              | 0元                         |           |  |  |  |
|                               | 小计                                              |              |                              |                            |           |  |  |  |
|                               |                                                 |              |                              | 技术性支出                      |           |  |  |  |
| 4                             | 试验材料费                                           |              |                              | 0元                         |           |  |  |  |
| 5                             | 设备仪器使                                           | 用费           |                              | 0元                         |           |  |  |  |
| 6                             | 工资                                              |              |                              | 90000 元                    |           |  |  |  |
| 7                             | 差旅费                                             |              |                              | 0元                         |           |  |  |  |
| 8                             | 资料费                                             |              |                              | 0元                         |           |  |  |  |
| 9                             | 外部协作费                                           |              |                              | 0元                         |           |  |  |  |
| 10                            | 信息费                                             |              |                              | 0元                         |           |  |  |  |
| 11                            | 管理费                                             |              |                              | 10000 元                    |           |  |  |  |
| 12                            | 其它                                              |              |                              | 0元                         |           |  |  |  |
|                               | 1                                               | it           | 1                            | 100000 元                   |           |  |  |  |
|                               | 支出                                              | 合计           | 1                            | 00000元                     |           |  |  |  |
|                               | 三、项                                             | 目收益          |                              | 0元                         |           |  |  |  |
| 1: 1.<br>, 项目<br>, 非我<br>[数量] | 、技术交易总额=合<br>收益=合同交易总<br>[*术性支出,是指技<br>际的物的直接成本 | 同交易总额-非封<br> | 支术性支出小计<br>小计-技术性支<br>术合同交易, | +-<br>٤出小计<br>而购置的设备、仪器、原材 | 料、零部件等非技术 |  |  |  |

(3)技术方案(盖章扫描件)是免税申请100万元以上需要上传。 技术方案主要介绍合同所涉及科技成果的简介、解决的关键技术问题、 创新和社会价值等。需要科研人员所在单位和科技处盖章后扫描上传。